## Overview

This guide contains instructions on how to access and run financial reports by categories (account rollups) in Cognos cloud application on an annual, quarterly, monthly, and five-year trend basis. Please note, financial information in Cognos is retrieved directly from Banner into Cognos daily overnight. Access to financial information is restricted to your specified Banner Access Authorization.

## **Reports Usage**

In the following step-by-step instructions, you will learn how to run executive level reports to conduct the following type of performance analysis:

- Operations Analysis
- Budget Variance Analysis
- Year-Over-Year Analysis
- Vertical and Horizontal Analysis
- COGS Analysis
- Contribution Margin Analysis

#### **Additional Assistance**

For additional assistance or training please email fp&a@westernu.edu.

### Sections:

| 1 | Accessing Cognos Reports                                        |
|---|-----------------------------------------------------------------|
| 2 | Running YTD Budget Vs Actual Performance Analysis               |
| 3 | Running YTD Budget Vs Actual Performance Analysis (Encumbrance) |
| 4 | Running YTD Quarterly Performance Analysis                      |
| 5 | Running Monthly Performance Analysis                            |
| 6 | Running Five Year Trend                                         |
| Y | Exporting Reports to PDF and Excel                              |
| 8 | E-mailing Report                                                |

Step 1: Go to: http://demeter.westernu.edu/cognos10

Step 2: Enter Banner User ID and Password. Click 'OK'.

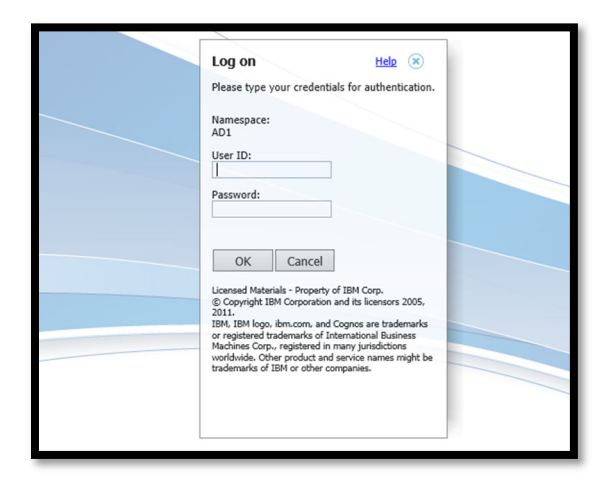

Step 3: Click 'IBM Cognos content'

| IBM | Cognos software    |
|-----|--------------------|
|     | 4y Content         |
|     | My home            |
|     | My workspaces      |
|     | IBM Cognos content |
|     | My Inbox           |

Step 4: Click 'Financial Report' folder

| IBM Cognos Con     | nection    |
|--------------------|------------|
| Public Folders     | My Folders |
| □   Name \$        |            |
| 🗌 🛅 Financial Repo | rts        |

# Section 2: Running YTD Budget Vs Actual Performance Analysis

Step 1: Click 'YTD Budget Vs Actual Performance Analysis'

TTD Budget Vs Actual Performance Analysis

August 3, 2020 3:40:09 PM 🛛 📅 🕨 🖄 🚻 🐻 More

Step 2: Select 'Fiscal Year' (2016-2021)

Step 3: Select 'Fiscal Period' (1-14)

Step 4: Select 'Units' (or Consolidated)

**Step 5:** Select '**Organization**' (Org(s))

Step 6: Select 'Fund'

Step 7: Select 'Include Parameter Page' (This is an extra page that will list the parmeters selected)

Step 8: Click 'Finish'

| YTD Budget Vs Actual Performance Anal                                                                                                    | <u>ysis (Parameters and Options)</u> |
|----------------------------------------------------------------------------------------------------|--------------------------------------|
| Parameters                                                                                                    | Display Options                      |
| Fiscal Year:       2021         2020       2019         2017       2017         2016       01         Fiscal Period:       Auto         01       02         020       2017         2016       2017         Unit:       Consolidated         Advancement       Bookstore         Cert. 8. IPE       Center for Disability and Health Policy         Center for Disability and Health Policy       Center for Disability and Health Policy         Center for Disability and Health Policy       Center for Disability and Health Policy         Center for Disability and Health Policy       Center for Disability and Health Policy         Center for Disability and Health Policy       Center for Disability and Health Policy         Center for Disability and Health Policy       Center for Disability and Health Policy         College of Dental Medicine       4         Select all Deselect all       Select all Deselect all         Fund:       V       1100 - Current Unrestricted         5       5 | Include • Ves 6                      |

Step 9: The report will display.

| Western University of Health Sciences |                                                                                             |                                              |  |  |
|---------------------------------------|---------------------------------------------------------------------------------------------|----------------------------------------------|--|--|
| Blank                                 |                                                                                             |                                              |  |  |
|                                       | VTD Budget V/c Astrol Barfamana Analysia                                                    |                                              |  |  |
|                                       | FID Budget VS Actual Performance Analysis                                                   |                                              |  |  |
|                                       | Adjusted Budget (FY2021) Adjusted Budget (07/01/20 - 09/30/20) Actual (07/01/20 - 09/30/20) | Budget vs. Actual Variance (\$) Variance (%) |  |  |
| Revenues                              |                                                                                             |                                              |  |  |
| Equipment Fees                        |                                                                                             |                                              |  |  |
| Student Fees                          |                                                                                             |                                              |  |  |
| Student Tuition                       |                                                                                             |                                              |  |  |
| Tuition & Fee Revenues                |                                                                                             |                                              |  |  |
| Advancement Revenues                  |                                                                                             |                                              |  |  |
| Auxiliary Revenues                    |                                                                                             |                                              |  |  |
| Grants and Contracts                  |                                                                                             |                                              |  |  |
| Net Patient Care Services Revenues    |                                                                                             |                                              |  |  |
| Other Revenues                        |                                                                                             |                                              |  |  |
| Revenues                              |                                                                                             |                                              |  |  |
| Expenses                              |                                                                                             |                                              |  |  |
| Exempt Administrative                 |                                                                                             |                                              |  |  |
| Faculty                               |                                                                                             |                                              |  |  |
| Non-Exempt Administrative             |                                                                                             |                                              |  |  |
| Other Compensation                    |                                                                                             |                                              |  |  |
| Salaries and Wages                    |                                                                                             |                                              |  |  |
| Fringe Benefits                       |                                                                                             |                                              |  |  |
| Compensation Expenses                 |                                                                                             |                                              |  |  |

Step 10: Navagate using the icons at the bottom of the page rightarrow Top rightarrow Page up rightarrow Page down rightarrow Bottom

|                                                            | 🔁 Keep this version 🔻 🗼 👘 👈 🎼 🌃 👻 📓 👻 🎦 Add this report 👻 📐 |
|------------------------------------------------------------|-------------------------------------------------------------|
| Report Parameter List                                      |                                                             |
| Fiscal Year: 2020                                          |                                                             |
| Period: 01<br>Unit: Bookstore<br>Orgs: 5801<br>Funds: 1100 |                                                             |

Step 1: Click 'YTD Budget Vs Actual Performance Analysis (Encumbrance)'

YTD Budget Vs Actual Performance Analysis (Encumbrance)

August 3, 2020 3:41:00 PM

🖆 🕨 📐 🛞 🔡 🖾 <u>More.</u>

Step 2: Select 'Fiscal Year' (2016-2021)

Step 3: Select 'Fiscal Period' (1-14)

Step 4: Select 'Units' (or Consolidated)

**Step 5:** Select '**Organization**' (Org(s))

Step 6: Select 'Fund'

Step 7: Select 'Include Parameter Page' (This is an extra page that will list the parmeters selected)

Step 8: Click 'Finish'

| YTD Budget Vs Actual Performance Analysis (Parameters and Options)                                                                                                    |                 |  |  |
|----------------------------------------------------------------------------------------------------|-----------------|--|--|
| Parameters                                                                                                    | Display Options |  |  |
| Fiscal Year: * 2021<br>2020<br>2019<br>2018<br>2017<br>2016                                                                                                    | Include • Yes 6 |  |  |
| Fiscal Period:  Auto Ol O2 O2 O3 O3 O3 O4 O4 O4 O4 O4 O4 O4 O4 O4 O4 O4 O4 O4                                                                                          |                 |  |  |
| Unit:  Consolidated Advancement Bookstore CETL & IPE Center for Disability and Health Policy Center for Innovation College of Dental Medicine Cellust Conduct Medicine |                 |  |  |
| Organization: * 🗍 5801 - Bookstore Director                                                                                                    |                 |  |  |
| Select all Deselect all<br>Fund: * 🔽 1100 - Current Unrestricted                                                                                                    |                 |  |  |
|                                                                                                    |                 |  |  |
| Cancel < Back Next > Finish 7                                                                                                    |                 |  |  |

Step 9: The report will display.

| Western University of Health Sciences                   |                          |                 |                                                          |    |
|---------------------------------------------------------|--------------------------|-----------------|----------------------------------------------------------|----|
| Blank                                                   |                          |                 |                                                          |    |
| YTD Budget Vs Actual Performance Analysis (Encumbrance) |                          |                 |                                                          |    |
|                                                         | Adjusted Budget (FY2020) | YTD Encumbrance | Total Actual Budget vs. Actual Variance (\$) Variance (% | 6) |
| Revenues                                                |                          |                 |                                                          |    |
| Equipment Fees                                          |                          |                 |                                                          |    |
| Student Fees                                            |                          |                 |                                                          |    |
| Student Tuition                                         |                          |                 |                                                          |    |
| Tuition & Fee Revenues                                  |                          |                 |                                                          |    |
| Advancement Revenues                                    |                          |                 |                                                          |    |
| Auxiliary Revenues                                      |                          |                 |                                                          |    |
| Grants and Contracts                                    |                          |                 |                                                          |    |
| Net Patient Care Services Revenues                      |                          |                 |                                                          |    |
| Other Revenues                                          |                          |                 |                                                          |    |
| Revenues                                                |                          |                 |                                                          |    |
| Expenses                                                |                          |                 |                                                          |    |
| Exempt Administrative                                   |                          |                 |                                                          |    |
| Faculty                                                 |                          |                 |                                                          |    |
| Non-Exempt Administrative                               |                          |                 |                                                          |    |
| Other Compensation                                      |                          |                 |                                                          |    |
| Salaries and Wages                                      |                          |                 |                                                          |    |
|                                                         |                          |                 |                                                          |    |
| Fringe Benefits                                         |                          |                 |                                                          |    |
| Compensation Expenses                                   |                          |                 |                                                          |    |
|                                                         |                          |                 |                                                          |    |

Step 10: Navagate using the icons at the bottom of the page rightarrow Page up <math>rightarrow Page down rightarrow Bottom

| IBM Cognos Viewer - YTD Budget Vs Actual Performance Analysis (Encumbrance) | Renee Collymore Log Off   🏠 🕤 About IBM.    |
|-----------------------------------------------------------------------------|---------------------------------------------|
|                                                                             | 🔁 Keep this version 🔻 🗼 🖶 🍓 🌇 🔹 🛛 🖬 🖌 🚺 🖌 🚺 |
| Report Parameter List                                                       |                                             |
| Fiscal Year: 2020                                                           |                                             |
| Period: 01<br>Unit: Bookstore<br>Orgs: 5805<br>Funds: 1100                  |                                             |

TTD Quarterly Performance Analysis

August 3, 2020 3:41:48 PM

🖆 🕨 📐 🚯 🔡 🗔 More...

Step 2: Select 'Fiscal Period' (2016-2021)

Step 3: Select 'Fiscal Period' (1-14)

Step 4: Select 'Units' (or Consolidated)

**Step 5:** Select '**Organization**' (Org(s))

Step 6: Select 'Fund'

Step 7: Select 'Include Parameter Page' (This is an extra page that will list the parmeters selected)

Step 8: Click 'Finish'